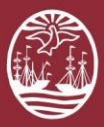

# **PORTAL DEL LITIGANTE**

# **Bienvenidos a la**

# **Firma Digital con TOKEN**

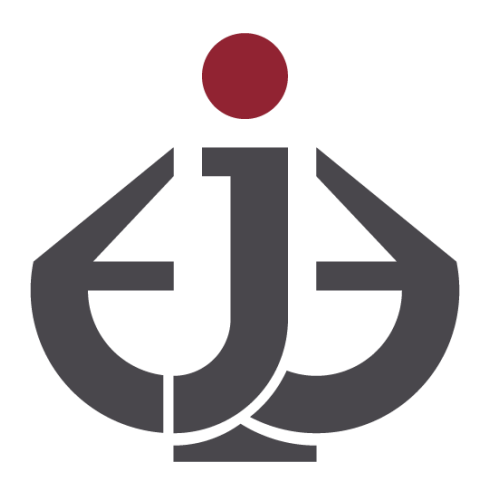

Para ver el video: <u>https://www.youtube.com/watch?v=leghn5UsM6c</u>

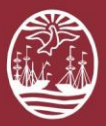

# **Introducción**

Para poder utilizar los servicios de Firma Digital del Portal del Litigante de la Ciudad Autónoma de Buenos Aires, en el caso que el usuario cuente con un Firmador TOKEN.

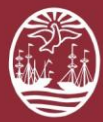

# <u>Certificados de Firma Digital TOKEN homologados por el Portal del</u> <u>Litigante</u>

Los Certificados de Firma Digital con Token deben ser otorgados por las siguientes Autoridades Certificantes (AC).

Las AC homologadas dentro del Portal del Litigante para su uso son:

#### 1. AC-ONTI (Autoridad Certificante de la Oficina Nacional de Tecnologías de la Información)

Referencia de Información: <u>https://www.argentina.gob.ar/jefatura/innovacion-publica/administrativa/firmadigital/acap</u> Para solicitar este Certificado: <u>https://www.argentina.gob.ar/solicitar-certificado-de-firma-digital-por-hardware-token</u>

#### 2. Provincia de Buenos Aires

Referencia de Información: https://www.firmadigital.gba.gob.ar/

#### 3. ASI (Autoridad Certificante la Agencia de Sistemas de Información del GCBA)

Debe ser Personal de Planta del Consejo de la Magistratura

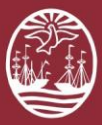

## **Recursos**

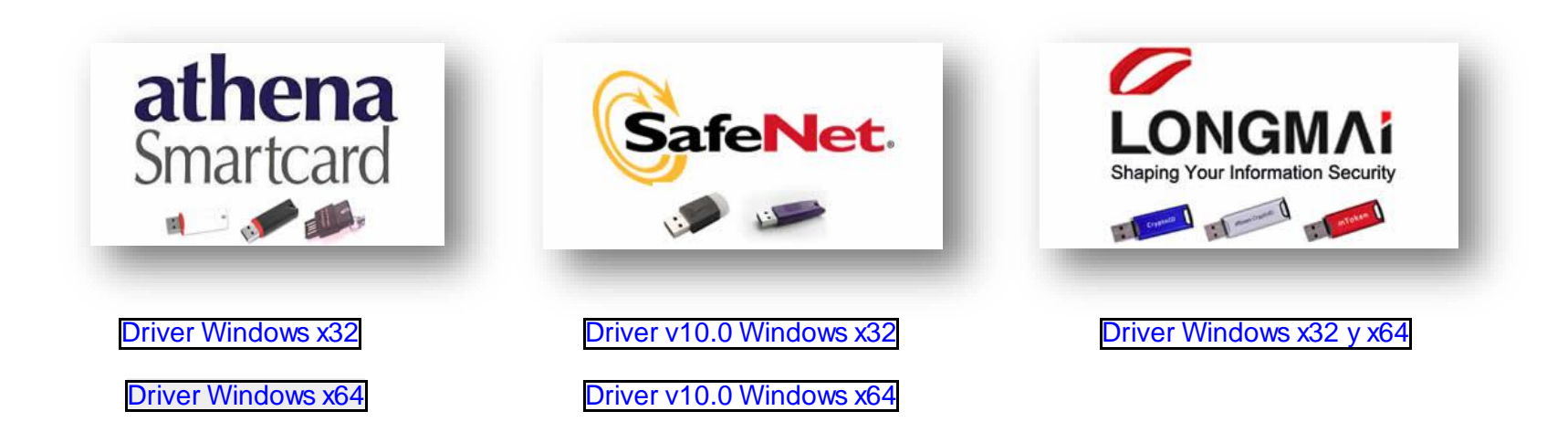

Validación de Firma Digital (en Acrobat Reader)

Manual de Configuración

Certificados de Confianza

Cadena de Confianza

¿No ha encontrado la solución? Comuníquese con la mesa de ayuda: Oficina de Defensa del Litigante Correo: odl@jusbaires.gov.ar - Lavalle 3671, CABA - 4011-1331

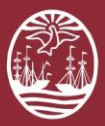

**Poder Judicial de la Ciudad de Buenos Aires** Consejo de la Magistratura

# Cómo Firmar Digitalmente con TOKEN dentro del Portal del Litigante?

¿No ha encontrado la solución? Comuníquese con la mesa de ayuda: Oficina de Defensa del Litigante Correo: odl@jusbaires.gov.ar - Lavalle 3671, CABA - 4011-1331

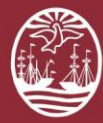

## 01

Para Firmar Digitalmente una acción en el sistema se deberá ACTIVAR la opción "Será firmado digitalmente" y confirmar la acción a registrar. En el siguiente ejemplo, indicaremos cómo firmar digitalmente la presentación de un escrito:

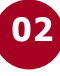

#### DEBE TENER CONECTADO EL TOKEN

El sistema leerá el Certificado que usted tenga en su TOKEN

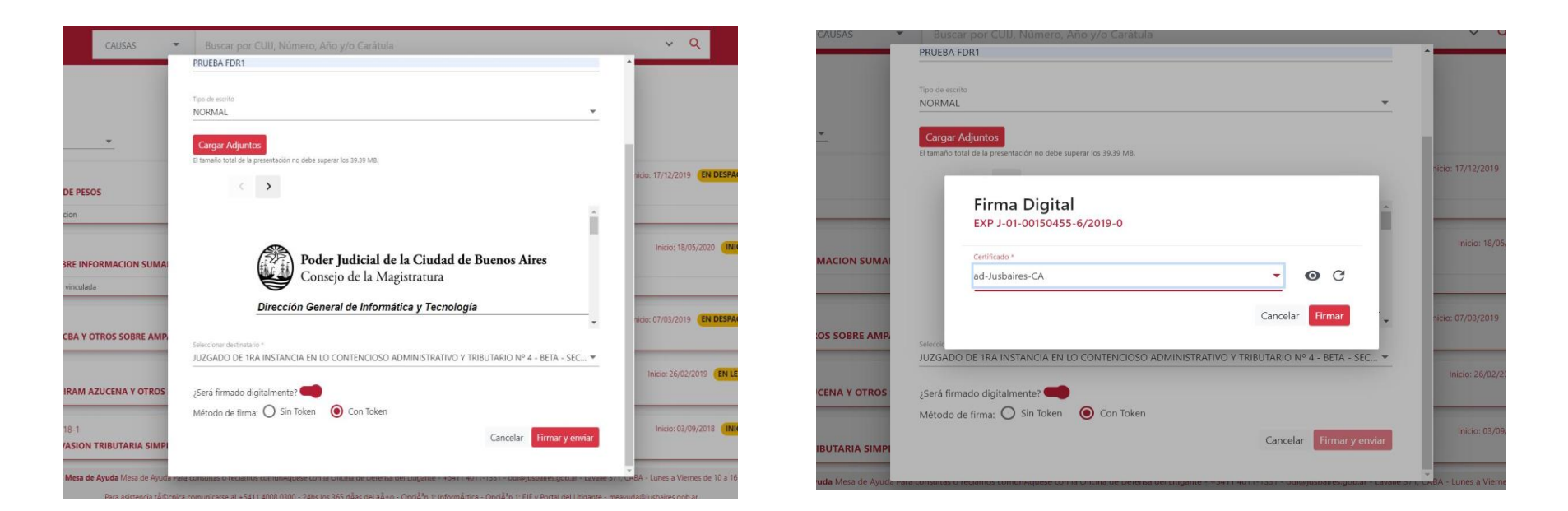

¿No ha encontrado la solución? Comuníquese con la mesa de ayuda: Oficina de Defensa del Litigante Correo: odl@jusbaires.qov.ar - Lavalle 3671, CABA - 4011-1331

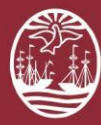

## 03

Si el TOKEN tiene clave le pedirá que la ingrese

| DProtect Verificación     |             | ×         |
|---------------------------|-------------|-----------|
| IDProtect#0A54001         | 21F156845   |           |
| Introduzca PIN de l       | Usuario     |           |
|                           |             |           |
|                           |             |           |
| Cambiar el PIN tras la ve | erificación |           |
|                           | Cancelar    | Verificar |

## 04

### ✓ Felicitaciones!

El documento ingresado ya se encuentra **Firmado Digitalmente**.

PaPara verificar la firma digital de un documento recuerde utilizar el visualizador de documentos Acrobat Reader (<u>https://acrobat.adobe.com/la/es/acrobat/pdf-reader.html</u>), y acceder al panel de firmas para obtener las propiedades de las mismas.

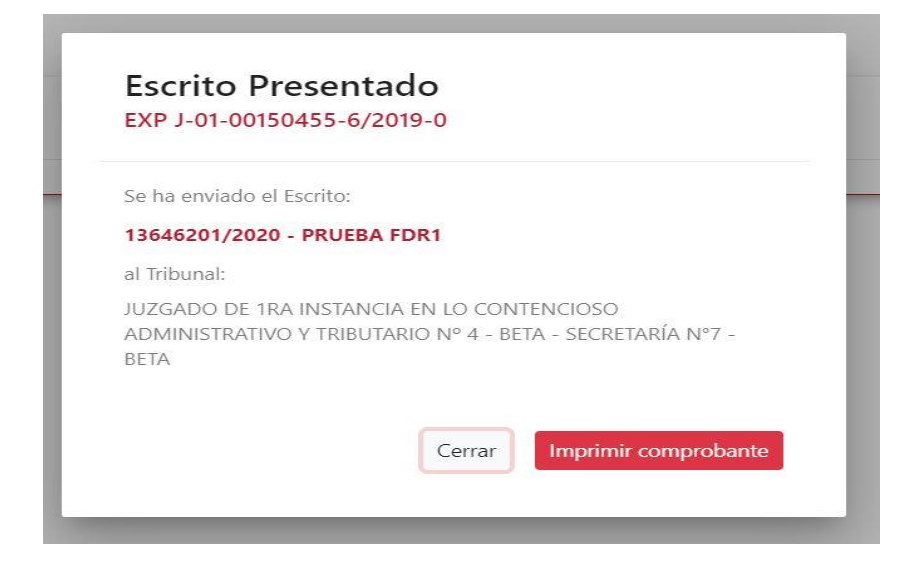